## **ORIENTAÇÕES DE MATRÍCULA – SISU/UEMG 2024**

## 1º) Acessando o sistema para matrícula

Os candidatos classificados na Chamada Regular do SISU deverão efetuar sua prématrícula por meio do sistema Lyceum/UEMG <u>https://uemg.lyceum.com.br/aluno/#/login</u>. No primeiro acesso o login a ser utilizado é o seu CPF (somente números) e a senha é a data do seu aniversário (somente números). Altere a senha após o primeiro acesso.

| - 1º ACESSO                                 |
|---------------------------------------------|
|                                             |
| CPF<br>(somente números)                    |
| Sua data de nascimento<br>(somente números) |
|                                             |
| A senha deverá<br>ser alterad               |
| posteriores                                 |
|                                             |

Ao acessar o sistema pela primeira vez você deve realizar o aceite do Termo LGPD da UEMG.

## 2º) Enviando os documentos para matrícula

Conforme previsto no item 7.3 do Edital do SISU o candidato classificado deve apresentar os seguintes documentos para realizar sua matrícula:

a) Histórico Escolar e Certificado de Conclusão do Ensino Médio ou curso equivalente ou Declaração de Conclusão do Ensino Médio;

b) Cadastro de Pessoas Física (CPF) e Carteira de Identidade (RG) ou equivalente;

c) Certidão de Nascimento ou Casamento;

d) Comprovante de quitação com as obrigações eleitorais, para os maiores de 18 (dezoito) anos;

e) Prova de quitação com o Serviço Militar, para os maiores de 18 (dezoito) anos do sexo masculino;

f) Uma foto 3 x 4 recente

Os documentos digitalizados devem ser encaminhados pelo sistema na opção Cadastro → Documentos.

| ≡  |                                                             |                                                      |             |                       |        |                     |                    |       |          |          |  | • | YAS<br>RA: | PASMIN<br>RA: 202 | PASMIN P<br>RA: 20241 | PASMIN KE<br>RA: 202412 |
|----|-------------------------------------------------------------|------------------------------------------------------|-------------|-----------------------|--------|---------------------|--------------------|-------|----------|----------|--|---|------------|-------------------|-----------------------|-------------------------|
|    |                                                             | Documentos                                           |             |                       |        |                     |                    |       |          |          |  |   |            |                   |                       |                         |
| •  | Aviso 🗸                                                     | Documento                                            | Obrigatório | Bloqueia<br>Matricula | Aceito | Motivo da<br>Recusa | Data da<br>Entrega | Envio | Download | Situação |  |   |            |                   |                       |                         |
|    | Calendario V                                                | 2 fotos 3X4                                          |             | <b>₽</b>              |        |                     |                    | •     |          | Ξ        |  |   |            |                   |                       |                         |
| 2  | Avaliação 🗸 🗸                                               | Fotocópia Histórico Escolar                          |             | ×                     |        |                     |                    | •     |          | Ξ        |  |   |            |                   |                       |                         |
|    | Disciplina v<br>Pós Graduação v                             | Fotocópia Conclusão do<br>Ensino Médio               | V           | ۲                     |        |                     |                    | ۵     |          | Ξ        |  |   |            |                   |                       |                         |
| 10 | Cadastro ^                                                  | Fotocópia Documento de<br>Identidade                 | <b>⊻</b>    | ۲                     |        |                     |                    | ۵     |          | Ξ        |  |   |            |                   |                       |                         |
|    | Dados Cadastrais                                            | Fotocópia CPF                                        |             |                       |        |                     |                    | •     |          | Ξ        |  |   |            |                   |                       |                         |
|    | Documentos                                                  | Fotocópia Título de Eleitor                          |             |                       |        |                     |                    | •     |          | Ξ        |  |   |            |                   |                       |                         |
|    | <ul> <li>Ficha Médica</li> <li>Processo Seletivo</li> </ul> | Fotocópia Comprovante de<br>Votação - Última eleição |             | ۲                     |        |                     |                    | ۵     |          | Ξ        |  |   |            |                   |                       |                         |
|    | Documentos do Aluno                                         | Fotocópia Certificado Militar                        |             |                       |        |                     |                    | •     |          | Ξ        |  |   |            |                   |                       |                         |
|    | Secretaria Virtual 🛛 🗸                                      | Fotocópia Certidão de<br>Nascimento                  |             |                       |        |                     |                    | ۵     |          | Ξ        |  |   |            |                   |                       |                         |
| ۵  | Avaliação Institucional 🗸                                   | Fotocópia Certidão de                                |             | R                     |        |                     |                    | •     |          | Ξ        |  |   |            |                   |                       |                         |
| -  | Portal GEDWeb                                               | Casamento                                            |             |                       |        |                     |                    | -     |          | -        |  |   |            |                   |                       |                         |
| •  | Minha Biblioteca                                            | Fotocópia Comprovante de<br>Endereço                 |             |                       |        |                     |                    | ۵     |          | ×        |  |   |            |                   |                       |                         |
| 2  | Biblioteca Pearson                                          |                                                      |             |                       |        |                     |                    |       |          |          |  |   |            |                   |                       |                         |
| 5  | Carteirinha Estudantil                                      |                                                      |             |                       |        |                     |                    |       |          |          |  |   |            |                   |                       |                         |

Clique na opção • para realizar o upload de cada documento. Os documentos serão analisados pela Secretaria Acadêmica da Unidade e, em caso de recusa, o motivo ficará disponível para consulta pelo candidato.

## 3º) Realizando a confirmação da matrícula

Para confirmar sua matrícula acesse a opção Secretaria Virtual  $\rightarrow$  Matrícula na barra lateral.

|    |                      |       | Avisos                         |              |            |               |         |
|----|----------------------|-------|--------------------------------|--------------|------------|---------------|---------|
| ٠  | Aviso                | ~     | Pesquisar                      | Data Inicial | Data Final | Tipo de Aviso |         |
| •  | Calendário           | ~     | Pesquisar                      | DD/MM/YYYY   | DD/MM/YYYY | Todos 🗸       | Filtrar |
| Ľ  | Avaliação            | ~     |                                |              |            |               |         |
|    | Disciplina           | ~     | Você tem 0 aviso(s) não lidos! |              |            |               |         |
| Þ  | Pós Graduação        | ~     |                                |              |            |               |         |
| 40 | Cadastro             | ~     | Nenhum resultado encontrac     | lo.          |            |               |         |
|    | Secretaria Virtual   | ^     |                                |              |            |               |         |
|    | 🖹 Serviços           | _     |                                |              |            |               |         |
|    | Matrícula            |       |                                |              |            |               |         |
|    | 🖹 Contrato           |       |                                |              |            |               |         |
|    | Avaliação Institucio | nal ~ |                                |              |            |               |         |
|    | Portal GEDWeb        |       |                                |              |            |               |         |
| ۲  | Minha Biblioteca     |       |                                |              |            |               |         |
|    | Piblioteca Pearson   |       |                                |              |            |               |         |

Na primeira tela serão apresentadas as disciplinas a serem cursadas no primeiro período do curso para o qual você foi classificado. Não é possível incluir ou excluir disciplinas. No final da pagina clique em prosseguir e confirme as disciplinas para matrícula.

| 217626-210322 - Bases Moleculares e Morfológicas de Células e Tecidos<br>Nivel da Turma: TEORICA                     | Curricular |
|----------------------------------------------------------------------------------------------------|------------|
| 217636-210322 - Ética e Bloética<br>Nikel da Turma: TEORICA                                                          | Curricular |
| 217635-210322 - Evidència Clínica<br>Nivel da Turma: TEORICA                                                         | Curricular |
| 217628-210322 - Genética Básica<br>Nível da Turma: TEORICA                                                           | Curricular |
| 217630-210322 - Modelos de Atenção à Saúde<br>Nivel da Turma: TEORICA                                                | Curricular |
| 217633-210322 - Prática de Integração Ensino, Serviço e Comunidade I<br>Nível da Turma: TEORICA                      | Curricular |
| 217631-210322 - Suporte Básico de Vida I<br>Nivel da Turma: TEORICA                                                  | Curricular |
| Destazer Atterações<br>Prosegur<br>Confirmação de Matrícula<br>Você confirma as disciplinas selecionadas?<br>Não Sim |            |

Na segunda tela você deve preencher ou atualizar suas informações pessoais.

Por fim, realize o aceite do Termo de Ciência das Normas da Universidade do Estado de Minas Gerais.

| Aatrícula                                                                                                    |                          |         |   |  |  |  |  |  |
|----------------------------------------------------------------------------------------------------|--------------------------|---------|---|--|--|--|--|--|
| 0                                                                                                    | C                        |         | 0 |  |  |  |  |  |
| Este é o ultimo passo do processo !<br>Mas, para finalizar, basta ler o termo de ciência juntamente com o estatuto e regimen                                                                                                    | to e clicar em aceitar ! |         |   |  |  |  |  |  |
| TERMO DE CIÊNCIA DAS NORMAS DA UNIVERSIDADE DO ESTADO DE MINAS GERAIS - UEMG                                                                                                    |                          |         |   |  |  |  |  |  |
| Atesto que tenho conhecimento das normas da Universidade do Essado de Minas Gerais - UEMG, em especial de seu Essatuto, instituído pelo Decreto nº 46.352/2023, e de seu Regimento, estabelecido pela Resolução CONUNIVEMG nº 374/2017. |                          |         |   |  |  |  |  |  |
| Fazer download do contrato                                                                                                    |                          |         |   |  |  |  |  |  |
|                                                                                                    | Recusar                  | Aceitar |   |  |  |  |  |  |
|                                                                                                    |                          |         |   |  |  |  |  |  |
|                                                                                                    |                          |         |   |  |  |  |  |  |

Pronto! Sua pré-matrícula foi realizada. Aguarde o envio de e-mail da confirmação da matrícula pela Secretaria da Unidade Acadêmica da Unidade para a qual você foi classificado.